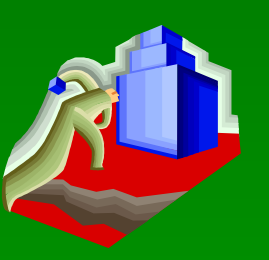

# 建筑 CAD 设计基础

- 1、实训绘图复习
- 2、旋转(Rotate)命令基本操作
- 3、缩放(Scale)命令基本操作
- 4、倒角(Chamfer)命令基本操作
- 5、实训绘图示例

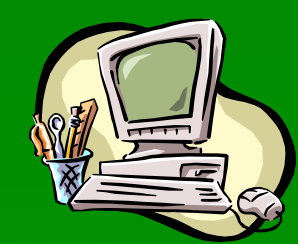

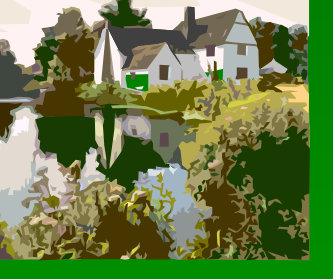

## 3.3.5 实操训练实例 (第74页)

#### 完成如图所示图形的计算机绘制 (图 3-17)

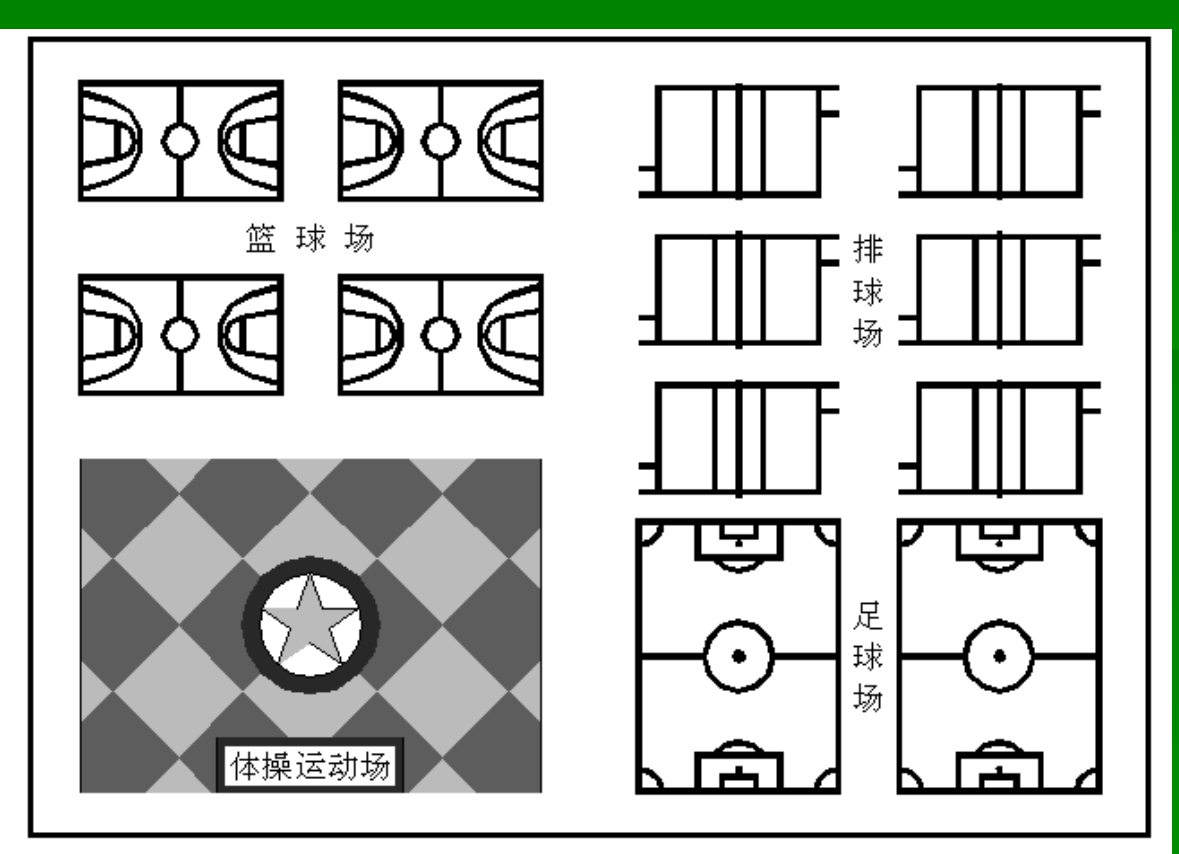

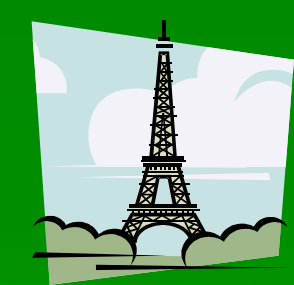

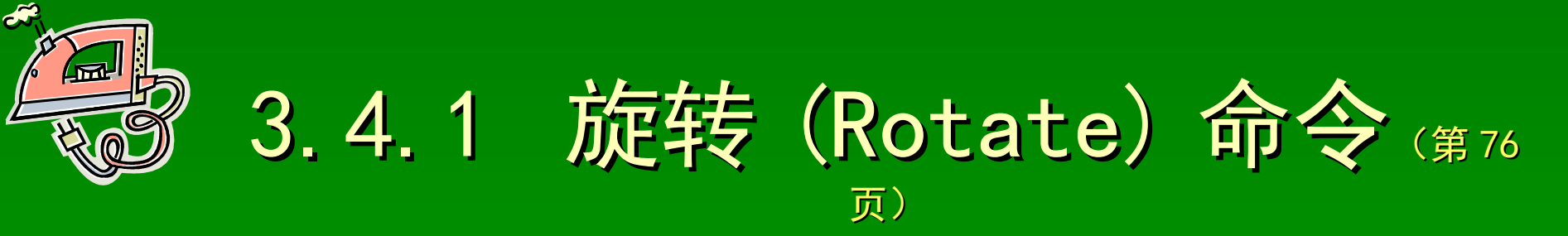

功能:将指定的实体对象,旋转移动到指定位置 名称: Rotate (Ro)

操作:

〖命令〗: Rotate⊻ 或 Ro⊻ 〖选择对象〗: 选择操作实体对象≯

.....

【选择对象】: 
【基点】: 旋转操作的基点 
【旋转角度 [参照 (R)]】: 旋转角度

操作选项说明:

参照(R): R < (采用参照方式确定旋转操作的角度) 旋转角度确定方式: 键盘操作: 旋转操作角度 鼠标操作: 移动鼠标确定方位

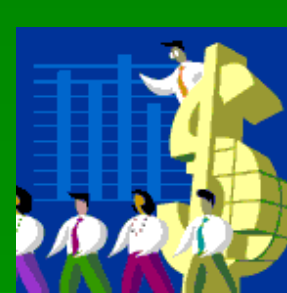

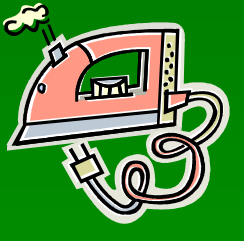

# 3.4.2 缩放 (Scale) 命令 (第77

功能:将选定的实体对象,按给定的比例进行缩放 名称: Scale (Sc)

操作:

〖命令〗: Scale⊻ 或 Sc⊻ 〖选择对象〗: 缩放的操作对象≯

.....

```
〖选择对象〗: ✔
```

〖基点〗: 缩放操作的基点 ✓

【比例因子或 [参照 (R)]】:比例因子 (大于 0) ✓

操作选项说明:

参照(R): R⊻(采用参照方式确定缩放操作)

**注:**比例因子必须大于O

**缩小(0<比例因子<1) 放大(比例因子>1)** 

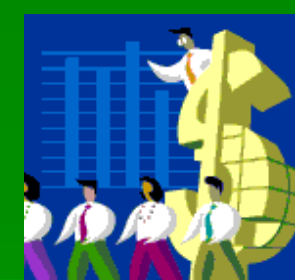

## 3.4.3 倒角(Chamfer)命令 (第78 页)

功能:利用设定的短线段,将指定的实体对象作倒角操作 名称: Chamfer(Cha)

操作:

【命令】: Chamfer⊻ 或 Cha⊻ 〖选择第一条直线或[(P)/(D)/(A)/(T)/(M)]]: 第一条直线对象 〖选择第二条直线〗: 第二条直线对象 ✓ 操作选项说明: **多线段(P): P⊻(**倒角操作的对象是多段线) 距离(D): D < ( 短线段的距离设置模式 ) <u>角度(A):</u> A✔(短线段的角度设置模式) 修剪(T): TY(设置倒角操作的修剪模式) **方法(M): M∠(**设置短线段的设置模式)

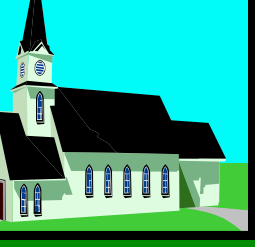

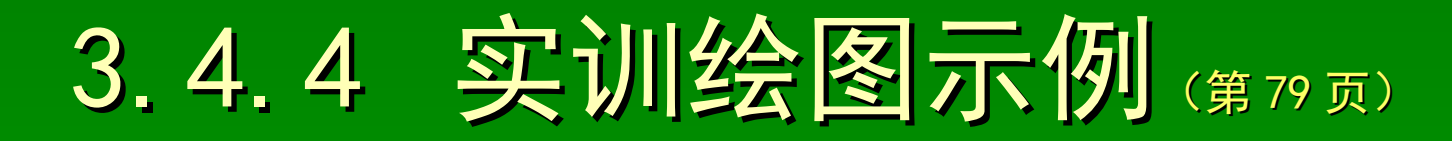

### 完成如图所示图形的计算机绘制 (图 3-21)

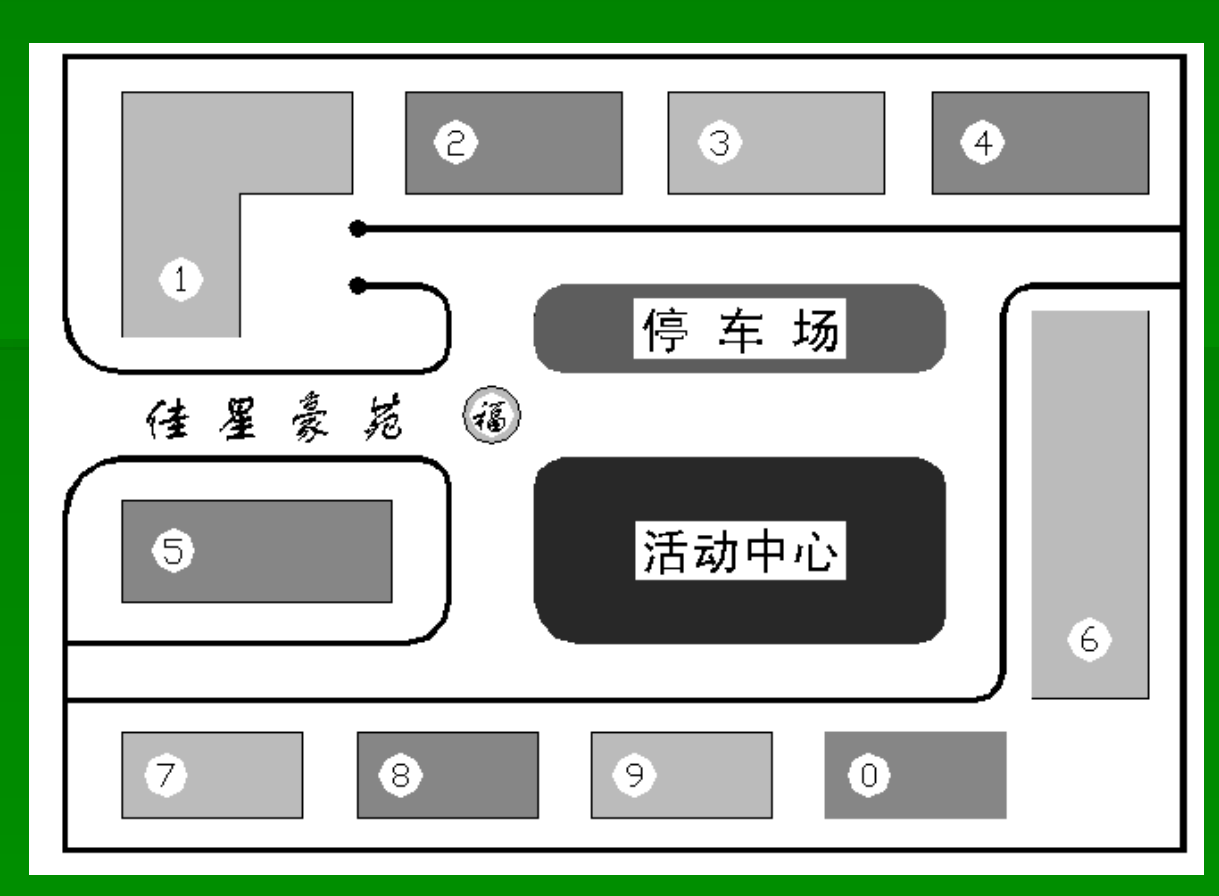

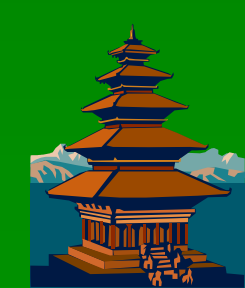